# **BITS-Students**

## **Connect to Wi-Fi networks on your Windows OS**

Step 1 Open your computer and scan for available Wi-Fi networks.

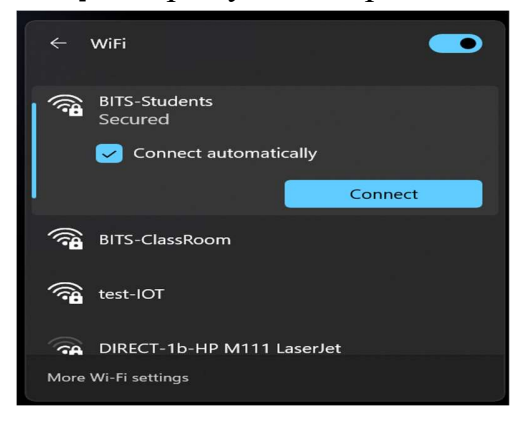

Step 2 Select SSID "BITS-Students

**Step 3** Enter your BPDC **Internet user name Internet Password** as shown below and click on Connect to connect with BITS-Students network.

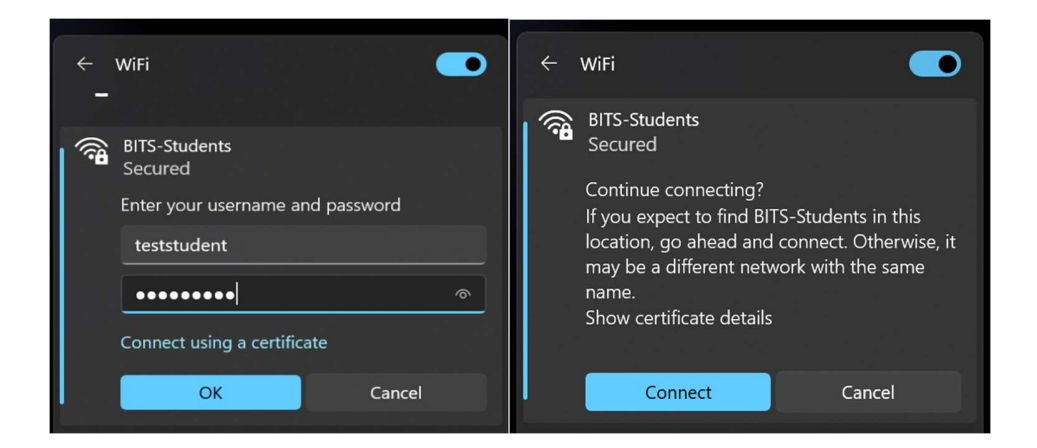

### Connect to Wi-Fi networks on your iOS

Step 1 Scan for available Wi-Fi networks from your IOS devices

| <b>111 du 🗢</b> | 12:24 PM | ۲          |    |  |
|-----------------|----------|------------|----|--|
| Settings        | Wi-Fi    |            |    |  |
| NETWORKS        |          |            |    |  |
| BITS-Guest      |          | <b>?</b> ( | i) |  |
| BITS-IT         |          | ) ج (      | i  |  |
| BITS-Staff      |          | ₿ ବ (      | i  |  |
| BITS-Students   |          | ê ≎ (      | i  |  |
| BP-GUEST        |          | <b>?</b> ( | 1) |  |

#### Step 2 Select SSID "BITS-Students

**Step 3** Enter your BPDC **Internet user name**& Internet Password as shown below.

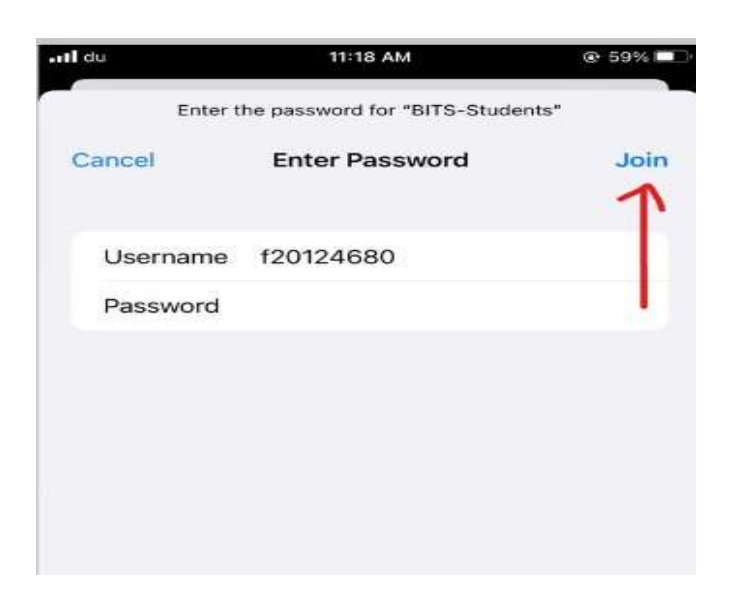

**Step 4.** Click on Connect.

**Step 5.** Click on **Trust** if you are prompted with certificate.

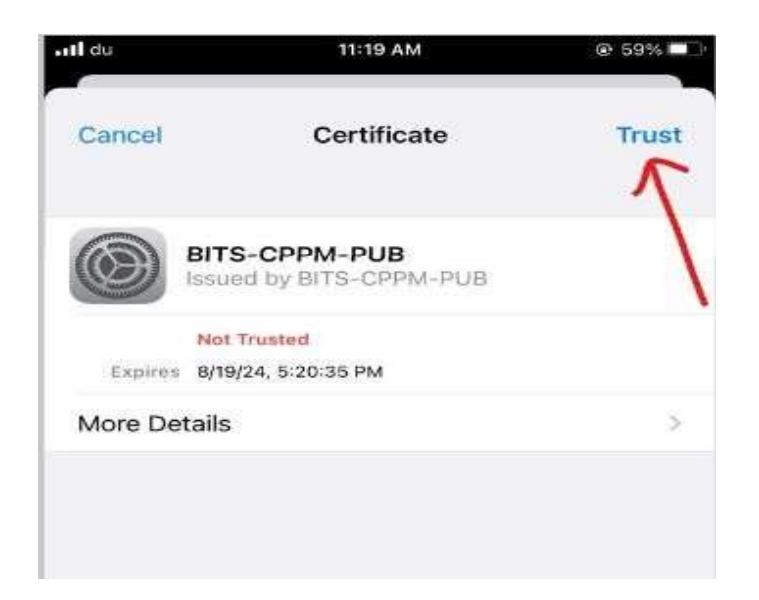

**Step 6.** You are now connected to Student Wi-Fi.

#### Note:

If your mobile is iPhone with IOS version 14.3 or later, make sure to disable private Wi-Fi address permanently.

Go to Settings - Wi-Fi settings, click on the information icon (i) (right side to the BITS-Students network)

### **Connect to Wi-Fi networks on your Android device**

**Step 1** Scan for available Wi-Fi networks from your Android devices

#### Step 2 Select SSID "BITS-Students

**Step 3** Enter your BPDC **Internet user name**& **Internet Password and select required settings** as shown below.

| 13:37                                          | 12 雪許 22 .⊪ 39% ≛ | 13:38 🖻                                 | 留 帝: 22 Jil 39% a |  |
|------------------------------------------------|-------------------|-----------------------------------------|-------------------|--|
| < BITS-Students                                |                   | < BITS-Students                         | i -               |  |
| Identity                                       |                   | PEAP                                    |                   |  |
| teststudent                                    |                   | Phase 2 authentication<br>MSCHAPV2      |                   |  |
| Password                                       |                   | Anonymous identity                      |                   |  |
|                                                | Ø                 |                                         |                   |  |
| CA certificate                                 |                   | IP settings<br>DHCP                     |                   |  |
| No certificate specified. Your con<br>private. | nection won't be  | Proxy                                   |                   |  |
| Auto reconnect                                 |                   |                                         |                   |  |
| EAP method                                     |                   | Metered network<br>Detect automatically |                   |  |
| Phase 2 authentication                         |                   | Randomised MAC                          |                   |  |
| MSCHAPV2                                       |                   | Phone MAC ~                             | may allow your    |  |
| Anonymous identity                             |                   | Тосацот цо ре гласкер.                  |                   |  |
|                                                |                   | Conr                                    | nect              |  |
| III O                                          | <                 |                                         | > <               |  |

**Step 4** Select CA Certificate/certificate as **Don't validate/None.** Kindly make sure to choose **MAC address type** as **Phone MAC instead of randomized MAC as shown above** & Click on Connect to connect with BITS-Students network.

#### Note:

Important: Please do not share your Internet credentials to anyone, for security reasons.

Thank you.